## Подсистема формирования годовой заявки.

## Общие сведения:

- Подсистема для работы с годовыми заявками программе «ГБ-Льгота» предназначена для формирования заявок по ОНЛП и РЛО;
- Препараты, доступные для заявки идентифицируются по набору МНН + Лекарственная форма + Дозировка (далее Набор);
- Список Наборов, доступных для заявки формируется Министерством здравоохранения Алтайского края (далее МЗ АК);
- Лимиты сумм (далее Лимиты) определяются МЗ АК. Посмотреть лимит своей организации можно в карточке организации на вкладке «Лимиты» см. Рис.1. Кроме того, лимит по текущей заявке отображается в форме заявки, см. Рис.2;

| Название краткое     ЦРБ Косиминского района       Название полтее     ГСБУЗ "Косиминского района       128010000     ЦРБ Косиминского района       128010000     ЦРБ Косиминского района                                                                                                    | 🚑 Организация | "ЦРБ Косихинского ра     | йона"                                             |         |          |
|----------------------------------------------------------------------------------------------------|---------------|--------------------------|---------------------------------------------------|---------|----------|
| Название полнос     КГБЧЗ "Косизинская центральная районная больница"       Словсная организация     ЦРБ Косизинского района       128010000     ПШ по-инолизиная       Рексизинска     Складе       Рексизинска     Складе       Сопремя организация     ЦРБ Косизинского района       ПШ по-инолизиная     ЦРБ Косизинского района       ПВ по-инолизиная     ЦРБ Косизинского района       Сопремя организация     ЦРБ Косизинского района       ПВ по-инолизиная     ЦРБ Косизинского района       Сопремя организация     ЦРБ Косизинского района       Сопремя организация     ЦРБ Косизинского района       Сопремя организация     ЦРБ Косизинского района       Сопремя организация     ЦРБ Косизинского района       Сопремя организация     ЦРБ Косизинского района       Сопремя организация     ЦРБ Косизинского района       Сопремя организация     ДРБ Косизинского района       Сопремя организация     ДРБ Косизинского района       Сопремя организация     ДРБ Косизинского района       Сопремя организация     ДРБ Косизинского района       Сопремя организация     ДРБ Косизинского района       Сопремя организация     Д |               | Название краткое         | ЦРБ Косижинского района                           |         |          |
| Соловная организация     ЦРБ Косиминского района       12801000     ЦРБ Косиминского района       Реквизитей     Солдания Версии       Ни по-инолиция     Организация       2000     Пи по-инолиция       Реквизитей     Солдания Версии       1990000     Пи по-инолиция       2000     Пи по-инолиция       2000     Пи по-инолиция                                                                                                    |               | Название полное          | КГБУЗ "Косихинская центральная районная больница" |         |          |
| 128010000 ПШ по-ценолизание ЦРБ Косниканского района   Рекензите: Соградники   Соградники Склада:   Версии: Нунерация рецентов   Лини 201002.56   2020 РИО   2020 РИО                                                                                                    |               | Головная организация     | ЦРБ Косижинского района                           |         |          |
| 128010000     Рексичански Склады Версии Нумерация рецептов Лимита       Сод     Тип льготы     Сурниа лимита       2020 ОНЛП     2030100.256       2020 РЛО     2170000.00                                                                                                    |               | ЛПУ по-умолчанию         | ЦРБ Косихинского района                           |         |          |
| Реквизиты Соградники Склады Версии Нунерация рецептов Лититы<br>Сод Типльготы<br>2002 ОНЛП 2901802,56<br>2020 РЛО 2170000.00                                                                                                    | 128010000     |                          |                                                   |         |          |
| Реквизитеї Соградники Склады Версии Нумерация рецеттов Лимите<br>Сод V Тип леготы<br>2000 ОНЛП 2001802,56<br>2020 РЛО 2170000,00<br>                                                                                                    |               |                          |                                                   |         |          |
| Coa     Currenta marteriza       2020     0H/III     2301802,58       2020     P/IIO     2170000,00                                                                                                    | Реквизиты Сот | рудники Склады Верси     | ии   Нумерация рецептов   Лимиты                  |         | 1        |
| Coa     Turn nerrorsi     Cymrea nikrikita       2000     0HJITI     2901802.56       2020     PJIO     2170000.00                                                                                                    |               |                          | Σ                                                 |         |          |
| 2020 P/10 2170000.00                                                                                                    | Год           | Тип льготы<br>2020: ОНЛП | Сумма лимита<br>2011802.56                        |         | -        |
|                                                                                                    |               | 2020 РЛО                 | 2170000,00                                        |         |          |
|                                                                                                    |               |                          |                                                   |         |          |
|                                                                                                    |               |                          |                                                   |         |          |
|                                                                                                    |               |                          |                                                   |         |          |
|                                                                                                    |               |                          |                                                   |         |          |
|                                                                                                    |               |                          |                                                   |         |          |
|                                                                                                    |               |                          |                                                   |         |          |
|                                                                                                    |               |                          |                                                   |         |          |
| -1                                                                                                    |               |                          |                                                   |         |          |
| -1                                                                                                    |               |                          |                                                   |         |          |
| -1                                                                                                    |               |                          |                                                   |         |          |
| -                                                                                                    |               |                          |                                                   |         |          |
| -1                                                                                                    |               |                          |                                                   |         |          |
|                                                                                                    |               |                          |                                                   |         |          |
|                                                                                                    |               |                          |                                                   | Принять | Отменить |

Рис.1

| одовая заявка "2020 ( | энлп (132010000)"        |        |           |           |            |             |         |         |        |         |                   |                |       |              |            |           | _        |    |
|-----------------------|--------------------------|--------|-----------|-----------|------------|-------------|---------|---------|--------|---------|-------------------|----------------|-------|--------------|------------|-----------|----------|----|
| Название              | заявки                   |        | Типльготы | 6asona    | яцена (    | умма заявки | _       |         |        |         |                   |                |       |              |            |           |          |    |
| 12020 OH/             | ITI (132010000)          |        | Тониц     | Средня    | ы <u>т</u> | 74629       | 5,78    |         |        |         |                   |                |       |              |            |           |          |    |
| Opramisal             | 149                      |        | Harog     | Колево    | пернодов L | еновой коэф | ФИЦ     |         |        |         |                   |                |       |              |            |           |          |    |
| ЦРБ Пани              | рушижинского района      | - 52   | 202       | 0 🖃 I     | 2 🗐        |             | 1.05    |         |        |         |                   |                |       |              |            |           |          |    |
| Sheet mine            | тов                      |        |           |           |            | умма лимита |         |         |        |         |                   |                |       |              |            |           |          |    |
| 4494 Общий ль         | мит от дорогих к дешевым |        |           |           | -          | 12916       | 398,4   |         |        |         |                   |                |       |              |            |           |          |    |
| араты заявки          |                          |        |           |           |            |             |         |         |        |         |                   |                |       |              |            |           |          |    |
|                       |                          |        |           |           |            | АДЕ         | мети    | юнин    | таблет | ки 400м | r №20             |                |       |              |            |           |          |    |
|                       |                          |        |           |           |            |             |         |         |        |         |                   |                |       |              |            |           |          |    |
|                       | Дней прошло              |        | Цена      |           |            |             | Остаток |         |        |         | Отпушено          |                |       |              | Кол-во     |           |          | -  |
| озировка              | Прошлые периоды Текуш    | eñ roa | Мин       | Сред      | Мако       | Заявки      | Armes.  | Логиста | Итого  | Прогноз | В прошлые периоды | В текушем году | Boero | Темп отпуска | Требуенное | Рекоменац | B 3ARBK! | ų. |
| 100 mr N#20           | 0                        | 0      | 1012.00   | 1012,00   | 1012.00    | 1062.60     |         | 0       | 0      | 0       | 0                 | 0              | 0     | 0,0          | ) (        | ) (       |          | _  |
| 100mm N#20            | 0                        | 0      | 0.00      | 0.00      | 0.00       | 0.00        |         | 0       | 0      | 0       | 0                 | 0              | 0     | 0.0          | 0 0        | ) (       |          |    |
| 00 mr N#20            | 365                      | 238    | 679.53    | 897,08    | 1442.64    | 897.08      |         | 0       | 0      | 0       | 0                 | 4              | 0     | 4 0.0        | ) 1        | 1         |          |    |
| 00 mr x20             | 0                        | 0      | 962,00    | 965,59    | 1012,00    | 1013,87     |         | 0       | 0      | 0       | 0                 | 0              | 0     | 0.0          | 0 0        | ) (       |          |    |
| 015% / 15 ml N#1      | 0                        | 0      | 0,00      | 0,00      | 0,00       | 0,00        |         | 0       | 0      | 0       | 0                 | 0              | 0     | 0,0          | 0 0        | ) (       |          |    |
| 0 MF x50              | 365                      | 238    | 176,60    | 228,45    | 233,75     | 228,45      |         | 4       | 4      | 8       | 5 1               | 6              | 3     | 19 0,0       | 2 6        | 3         |          |    |
| 00 mr N*3             | 365                      | 238    | 29,70     | 87,43     | 248,52     | 87,43       |         | 0       | 0      | 0       | 0                 | 7              | 0     | 7 0,0        | 2          | 2 2       |          |    |
| 50 mr x6              | 0                        | 0      | 29,49     | 34,13     | 54,75      | 35,83       |         | 0       | 0      | 0       | 0                 | 0              | 0     | 0,0          | 0 0        | ) (       |          |    |
| 25 mr N#6             | 0                        | 0      | 0,00      | 0,00      | 0,00       | 0,00        |         | 0       | 0      | 0       | 0                 | 0              | 0     | 0,0          | 0 0        | ) (       |          |    |
| 00 мг/5 мл 17 г №1    | 0                        | 0      | 0,00      | 0,00      | 0,00       | 0,00        |         | 0       | 0      | 0       | 0                 | 0              | 0     | 0,0          | 0 0        | ) (       |          |    |
| 00 мг/5мл 16,5 г №1   | 0                        | 0      | 0,00      | 0,00      | 0.00       | 0,00        |         | 0       | 0      | 0       | 0                 | 0              | 0     | 0,0          | 0 0        | ) (       |          |    |
| 00 мг/5 мл 15.9 r N#1 | 0                        | 0      | 0.00      | 0.00      | 0.00       | 0.00        |         | 0       | 0      | 0       | 0                 | 0              | 0     | 0.0          | 0 0        | ) (       |          |    |
| 00 mr N#3             | 0                        | 0      | 37,80     | 37,80     | 37,80      | 37,17       |         | 0       | 0      | 0       | 0                 | 0              | 0     | 0.0          | 0 0        | ) (       |          |    |
| 50 мл N#1             | 0                        | 0      | 0.00      | 0,00      | 0.00       | 0.00        |         | 0       | 0      | 0       | 0                 | 0              | 0     | 0.0          | 0 0        | ) (       |          |    |
| 00 mr №30             | 365                      | 238    | 72,90     | 84,73     | 102,74     | 84,73       |         | 2       | 0      | 2       | 0                 | 7              | 4     | 11 0,0       | 2 E        | 6 6       |          |    |
| 5mr №28               | 0                        | 0      | 1141,56   | 1216,21   | 1240,12    | 1258,83     |         | 0       | 0      | 0       | 0                 | 0              | 0     | 0,0          | 0 0        | ) (       |          |    |
| 2,5мг №28             | 0                        | 0      | 1042,72   | 1042,72   | 1042,72    | 1004,77     |         | 0       | 0      | 0       | 0                 | 0              | 0     | 0,0          | 0 0        | 0 0       |          |    |
| 00 mr N#1             | 0                        | 0      | 147,80    | 149,44    | 150,15     | 184,64      |         | 0       | 0      | 0       | 0                 | 0              | 0     | 0,0          | 0 0        | ) (       |          |    |
| .25 MKF NF60          | 365                      | 238    | 137,32    | 165,61    | 502,40     | 165,61      |         | 3       | 2      | 5       | 3                 | 7              | 5     | 12 0,0       | 2 7        | 4         | 4        |    |
| L25 MKr N#30          | 0                        | 0      | 0,00      | 0,00      | 0.00       | 0,00        |         | 0       | 0      | 0       | 0                 | 0              | 0     | 0,0          | 0 0        | ) (       |          |    |
| .5 мкл №30            | 0                        | 0      | 0.00      | 0.00      | 0.00       | 0.00        |         | 0       | 0      | 0       | 0                 | 0              | 0     | 0.0          | 0 0        | ) (       | 4        |    |
| 5 MKF N#60            | 0                        | 0      | 446.82    | 576.62    | 732.60     | 785,70      |         | 0       | 0      | 0       | 0                 | 0              | 0     | 0.0          | 0 0        | ) (       |          |    |
| 00 мг N#30            | 0                        | 0      | 55.00     | 190,54    | 256,63     | 276,56      |         | 0       | 0      | 0       | 0                 | 0              | 0     | 0.0          | 0 0        | ) (       |          |    |
| 00 mr N±100           | 0                        | 0      | 0,00      | 0,00      | 0,00       | 0,00        |         | 0       | 0      | 0       | 0                 | 0              | 0     | 0,0          | 0 0        | ) (       |          |    |
| 0 mr N130             | 0                        | 0      | 104530,50 | 104530,51 | 104530,69  | 109757,04   |         | 0       | 0      | 0       | 0                 | 0              | 0     | 0,0          | 0 0        | ) (       |          |    |
| MF N*30               | 0                        | 0      | 0,00      | 0,00      | 0,00       | 0,00        |         | 0       | 0      | 0       | 0                 | 0              | 0     | 0,0          | 0 0        | ) (       | 4        |    |
| 0 mr N+20             | 365                      | 238    | 11,90     | 13,73     | 25,52      | 13,73       |         | 7       | 3      | 9       | 2 1               | 7              | 14    | 31 0,0       | 5 20       | ) 16      |          | _  |
|                       |                          |        |           |           |            |             |         |         |        |         |                   |                |       |              |            |           |          | -  |
|                       |                          |        |           |           |            |             |         |         |        |         |                   |                |       |              | -          |           |          |    |

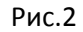

- Предполагаемые цены закупки препаратов (далее Цены) предоставляются МЗ АК. Цены отображены в соответствующих строках заявок, и расчет суммы заявки автоматически производится по этим Ценам;
- При первичном формировании заявки:
  - на основании информации об отпуске препаратов, начиная с 01.01.2018, для первичных организаций, а так же суммарно, рассчитываются Аналитические данные, необходимые для формирования заявки, такие как:
    - Текущие остатки;

- Темп отпуска;
- Прогнозируемые остатки на конец года;
- Прогнозируемый отпуск за следующий год (Потребность);
- Количество, рекомендуемое к заявке (Рекомендовано);
- Количество в заявку (Заявка факт);

Перечисленные аналитические данные отображаются в форме работы с заявкой, см. Рис.2.

- Приводится значение столбца «Количество в заявку» в соответствие с выставленными Лимитами (как по первичным организациям, так и суммарно по всему Алтайскому краю).
- Первоначальное формирование заявок инициируется M3 AK.
- Окончательное решение о заказываемых количествах препаратов принимают сотрудники первичных организаций (ЛПУ по ОНЛП и аптеки по РЛО), ответственных за формирование заявок.

## Работа с заявками в первичных организациях (ЛПУ и Аптеках):

1. Необходимо открыть список заявок, готовых для обработки в первичных учреждениях. Для этого нужно запустить отчет «Годовые заявки (ЛПУ)» в случае, если необходимо обработать заявку по ОНЛП и обработка производится в ЛПУ, или отчет «Годовые заявки (Аптеки)» в случае, если необходимо обработать заявку по РЛО и обработка производится в аптеке. Отчеты находятся в справочнике «Команды» системы ГБ-Льгота, их можно найти, воспользовавшись стандартным поиском по справочнику «Команды». В отчете необходимо указать год, за который сформирована заявка и выбрать организацию, чья заявка будет обрабатываться, см. Рис.3, после чего перейти на закладку «Результаты». В результатах отчета будет выведена нужная заявка, см. Рис.4.

| 🚞 Годовые заявки (ЛПУ)              |                               |  |
|-------------------------------------|-------------------------------|--|
| 😁 🙆 📬 🧰 🎒 Σ<br>Результаты Параметры | Предустановки Сохранить       |  |
| Загод                               | 2020                          |  |
| по лпч                              | ЦРБ Панкрушижинского района 🔟 |  |
|                                     |                               |  |
|                                     |                               |  |
|                                     |                               |  |
|                                     |                               |  |
|                                     |                               |  |
|                                     |                               |  |
|                                     |                               |  |
|                                     |                               |  |
|                                     |                               |  |
|                                     |                               |  |
|                                     |                               |  |
|                                     |                               |  |
| Печать Копировать 🔫                 |                               |  |

Рис.3

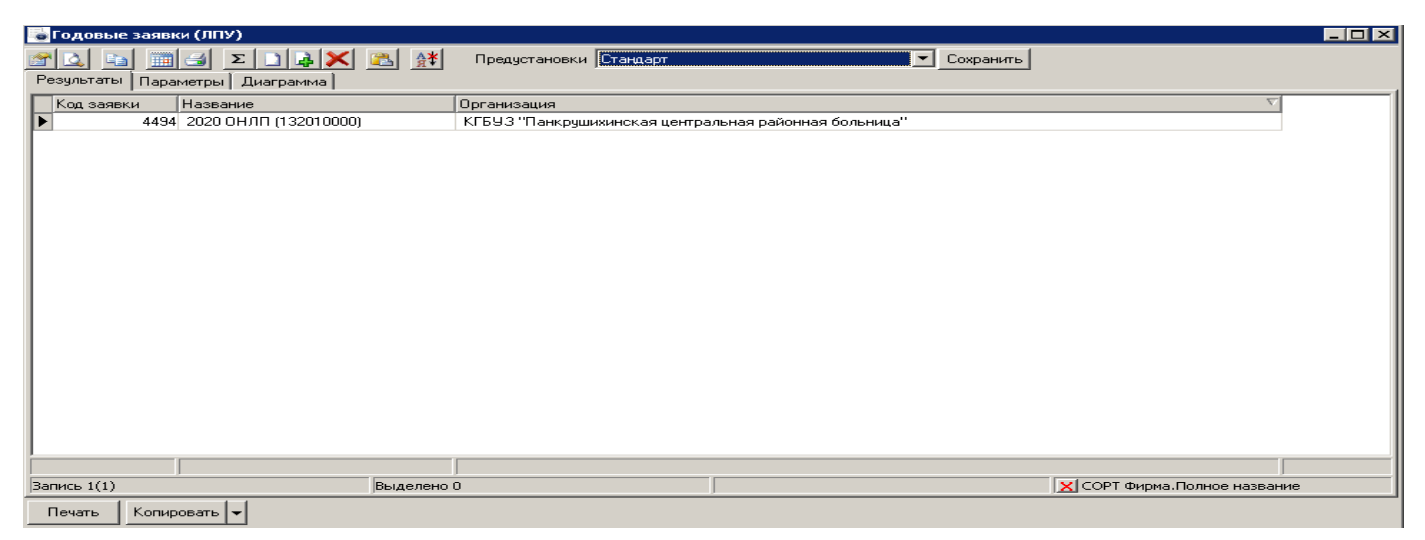

- 2. Чтобы открыть заявку для обработки, необходимо дважды щелкнуть левой кнопкой мыши на строке отчета, содержащей нужную заявку.
- 3. В форме заявки, см. Рис.2, нужно проверить заказываемые количества (столбец «В ЗАЯВКУ»), и при необходимости отредактировать их.
- 4. После завершения работы с заявкой своей организации ее необходимо сохранить, нажав кнопку «Принять», расположенную в правом нижнем углу формы заявки. Пока заявка находится в состоянии и «В работе», её можно редактировать и сохранять неограниченное количество раз. После того, как работа с заявкой окончательно выполнена, заявку необходимо перевести в состояние «Завершена», для этого нужно:
  - нажать правую кнопку мыши на строке с заявкой;
  - в открывшемся контекстном меню выбрать пункт «Состояние» (на Рис.5 выделен красным);
  - в открывшемся окне изменения состояния заявки поставить точку напротив состояния «Завершена» и нажать кнопку «Принять» см. Рис.6
  - после перевода заявки в состояние «Завершена», доступ к редактированию заявки будет закрыт, и изменить заявку будет невозможно. В МЗ АК данная заявка будет отображаться как полностью обработанная.

| 💩 Годовые заявки (ЛПУ)         |                                 |                                  |                  |
|--------------------------------|---------------------------------|----------------------------------|------------------|
| 🕿 🖾 📰 🥃 🗵 🛃 🗶 🎊                | Предустановки Стандарт          | Сохранить                        |                  |
| Результаты Параметры Диаграмма |                                 |                                  |                  |
| Код заявки Название            | Организация                     |                                  | $\nabla$         |
| 🕨 4494 2020 ОНЛП (132010000)   | КГБУЗ "Панкрушихинская централь | ная районная больница"           |                  |
|                                |                                 | 🚰 Свойства                       |                  |
|                                |                                 | Группировать                     | +                |
|                                |                                 | Сводная таблица                  |                  |
|                                |                                 | Отменить группировку             |                  |
|                                |                                 | 🛄 Создать новую запись           | Ins              |
|                                |                                 | 👍 Создать такую же               | Alt+Ins          |
|                                |                                 | 🔀 Удалить                        | Del              |
|                                |                                 | 🌇 Скопировать в буфер            | Ctrl+C           |
|                                |                                 | Скопировать ячейку в буфер       | Ctrl+Ins         |
|                                |                                 | 🖾 Вставить из буфера             | ⊂trl+-V          |
|                                |                                 | У: Расширенный фильтр по колонке | ⊂trl+\           |
|                                |                                 | Настройка таблицы                | Ctrl+G           |
|                                |                                 | Сортировка                       | Ctrl+R           |
|                                |                                 | 🖉 См. также                      | ⊂trl+A►          |
|                                |                                 | и Отправить                      |                  |
|                                |                                 | Состояние                        |                  |
|                                |                                 | 🖼 Печать                         |                  |
|                                |                                 |                                  |                  |
| Запись 1(1) Выделено           | 0                               | 🗙 СОРТ Фирма                     | .Полное название |
| Печать Копировать 👻            |                                 |                                  |                  |

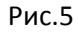

| 🐻 Годовые заявки (ЛПУ)         |                                                                                                    |  |
|--------------------------------|----------------------------------------------------------------------------------------------------|--|
| 🕾 🖾 🗶 🖬 🚄 🗵 🖬 😹 👫              | Предустановки Стандарт Сохранить                                                                                                    |  |
| Результаты Параметры Диаграмма |                                                                                                    |  |
| Код заявки Название            | Организация                                                                                                    |  |
|                                | КI Б93 "Панкрушикинская центральная районная больница"<br>Флаги состояний<br>© В работе 23.07.2019 9.36:14<br>В ладелец<br>Новый владелец 6687732<br>Принять Отменить |  |
| Запись 1(1) Выделено           | 0 ХСОРТ Фирма.Полное название                                                                                                    |  |
| Печать Копировать 👻            |                                                                                                    |  |

Рис.6

 После завершения работы с заявкой, и перевода заявки в состояние «Завершена», её необходимо распечатать для предоставления на подпись руководителю первичной организации, и последующей передачи в M3 AK. 6. Для распечатки заявки необходимо открыть заявку (таким же образом, как для редактирования), после чего нажать кнопку «Печать», расположенную в правом нижнем углу формы заявки, см. Рис.7.

| 🕞 Годовая заявка "2020 ОНЛП (132010000)"                                                                                                    |                                                                                                    |                      |                 |             |          |          |          |          |
|----------------------------------------------------------------------------------------------------|----------------------------------------------------------------------------------------------------|----------------------|-----------------|-------------|----------|----------|----------|----------|
| Название заявки<br>Водо Онли (1920/0000)<br>Организация<br>ЦРБ Панкраикинского района<br>Учет личитов<br>Сначала личиты организаций затег<br>Препараты заявки | Тип льтоты<br>ОНЛЛ ▼ Сремяя шена<br>ОНЛЛ ▼ Сремяя ▼ 95643,42<br>На год<br>2020 ▼ 2 1.05<br>Суена личита<br>и общий личит от дорогик к дешевым ▼ 1291898,4 | 1<br>1               |                 |             |          |          |          |          |
|                                                                                                    | АДЕМЕТИОНИН таб                                                                                                    | блетки 400 мг        | Nº20            |             |          |          |          |          |
| <u> </u>                                                                                                    |                                                                                                    |                      |                 |             |          |          |          |          |
| Пинн                                                                                                    | Der troppe                                                                                                    | Позировка            | Дней прошло     |             | Цена     |          |          | ( 🔺      |
|                                                                                                    | Field wepting                                                                                                    | 2000poblic           | Прошлые периоды | Текущий год | Мин      | Сред     | Макс     | Заявки / |
| АДЕМЕТИОНИН                                                                                                    | таблетки                                                                                                    | 400 mr N#20          | 0               | 0           | 1012,00  | 1012,00  | 1012,00  | 1062,60  |
| АДЕМЕТИОНИН                                                                                                    | таблетки                                                                                                    | 400mr №20            | 0               | 0           | 0,00     | 0,00     | 0,00     | 0,00     |
| АДЕМЕТИОНИН                                                                                                    | таблетки покрытые кишечнорастворимой оболочкой                                                                                                    | 400 mr N*20          | 365             | 238         | 679,53   | 897,05   | 1442,64  | 1105,62  |
| АДЕМЕТИОНИН                                                                                                    | лиофилизат для приготовления раствора для внутривенного и внутр                                                                                           | 400 mr №5            | 0               | 0           | 0,00     | 0,00     | 0,00     | 0,00     |
| АДЕМЕТИОНИН                                                                                                    | таблетки кишечнорастворимые, покрытые пленочной оболочкой                                                                                                 | 400 mr x20           | 0               | 0           | 962,00   | 965,59   | 1012,00  | 1013,87  |
| АЗАПЕНТАЦЕН                                                                                                    | капли глазные                                                                                                    | 0.015% / 15 ml N=1   | 0               | 0           | 0,00     | 0,00     | 0,00     | 0,00     |
| АЗАПЕНТАЦЕН                                                                                                    | капли глазные                                                                                                    | 0,015% 15 мл         | 0               | 0           | 467,00   | 467,00   | 467,01   | 490,35   |
| АЗАТИОПРИН                                                                                                    | таблетки                                                                                                    | 50 mr x50            | 365             | 238         | 176,60   | 228,46   | 233,75   | 247,41   |
| АЗАЦИТИДИН                                                                                                    | лиофилизат для приготовления суспензии для приема внутрь и мест                                                                                           | 100 мг/200мг фл.№1   | 0               | 0           | 45770,00 | 47708,00 | 49000,00 | 50093,40 |
| АЗИТРОМИЦИН                                                                                                    | таблетки покрытые пленочной оболочкой                                                                                                    | 500 mr N*3           | 365             | 238         | 29,70    | 87,43    | 248,52   | 93,79    |
| АЗИТРОМИЦИН                                                                                                    | капсулы                                                                                                    | 250 мг х6            | 0               | 0           | 29,48    | 34,13    | 54,75    | 35,83    |
| АЗИТРОМИЦИН                                                                                                    | таблетки покрытые оболочкой                                                                                                    | 125 мг N*6           | 0               | 0           | 0,00     | 0,00     | 0,00     | 0,00     |
| АЗИТРОМИЦИН                                                                                                    | порошок для приготовления суспензии для приема внутрь                                                                                                    | 100 мг/5 мл 17 г N±1 | 0               | 0           | 0,00     | 0,00     | 0,00     | 0,00     |
| АЗИТРОМИЦИН                                                                                                    | порошок для приготовления суспензии для приема внутрь                                                                                                    | 100 мг/5мл 16,5 г №1 | 0               | 0           | 0,00     | 0,00     | 0,00     | 0,00     |
|                                                                                                    |                                                                                                    |                      |                 |             |          |          |          | Þ        |
|                                                                                                    |                                                                                                    |                      |                 |             | r        | 1ечать   | Принять  | Закрыты  |

Рис.7

7. В открывшемся окне выбора печатных форм выбрать печатную форму «Заявка», см. Рис.8, и нажать кнопку «Печатать».

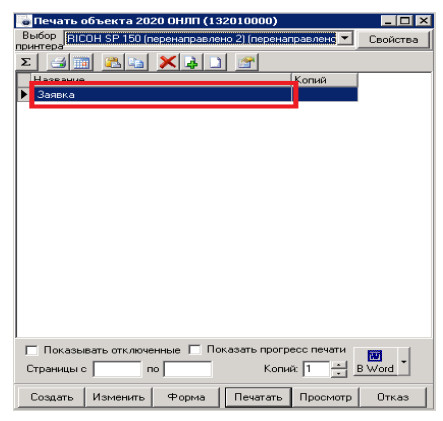

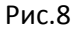

8. В результате на печать будет выведена заявка первичной организации в формате, утвержденном МЗ АК, см. Рис.9.

| Заявка 2020 0   | онап                            |                  |                                                                    |                           |               |            |            |
|-----------------|---------------------------------|------------------|--------------------------------------------------------------------|---------------------------|---------------|------------|------------|
| Приложение 2    | 2 к приказу Главного управления |                  |                                                                    |                           |               |            |            |
| Номер М.З       |                                 | 1                | 2020 OH JTT (132010000)                                            | 9T                        | ВЕРЖДАЮ       |            |            |
| Наименовани     | е ЛПЧ                           | КГБЧЗ "Панкруших | инская центральная районная больница. За                           | меститель министра здрав  | оохранения Ал | тайского і | края       |
| Рекоменачем     | ая сумма лимита                 |                  | 1291898.4                                                          |                           |               |            |            |
| Симма заден     | 4                               |                  | 955443.42                                                          |                           |               |            |            |
|                 |                                 |                  | 225464.90                                                          |                           |               |            |            |
| TH (compared)   |                                 |                  | 525454,55                                                          |                           |               |            |            |
| TH (Sakas Ko)   |                                 |                  | 100 110                                                            | аценко в.а.               |               |            |            |
| КадПБ           | IVI-I-I                         |                  | Ленарственная форма                                                | Дозировна                 | 38RBH41       | Gymma      | Колинество |
| 2/97.312.1815   | AGENETIACHIAH                   |                  | таблетии покрытые иншечнорастворимой оболочкой                     | 400 MT NSD                | 1105,62       | 1105,62    | 1          |
| 2758.306.1701   | ASATIVETEVH                     |                  | ratinensi                                                          | 50 MF ×50                 | 247,41        | 742,25     | 3          |
| 202 291 2914    | ASI/TECM/LI/IH                  |                  | таблетки покрытые пленочной оболочкой                              | SCO ME NSS                | 90,79         | 167,67     | 2          |
| 2010.306.1709   | апстичного                      |                  | raGnens4                                                           | 300 ME NEO                | 100,-41       | EC12,47    | e          |
| 2818,292,1681   | ALPRAKALPHINDOL                 |                  | any nu                                                             | 0.25 MKT NSEO             | 548,92        | 2196,65    | 4          |
| 2621.306.1725   | AMERCKOOT                       |                  | raGnensu                                                           | 30 MT NSD                 | 27,49         | -494,8C    | . 1∈       |
| 2021.328.2362   | AMERCHCOT                       |                  | cupon                                                              | SOMPSMIN 100 MIN Net      | 633,677       | 117,36     | 2          |
| 2625, 306, 2045 | AM/100APCH                      |                  | raGnensu                                                           | 200 MT ×30                | 144,63        | 1012,35    | 7          |
| aba7,306,1990   | AMUTERTINER                     |                  | TaGinano4                                                          | 25 MT NED                 | 24,29         | 267,15     | . 11       |
| 2528,306,1630   | AMINCIPUTH                      |                  | TaGinensu                                                          | 10 MT N250                | 49,4E         | 3966,6C    | . 121      |
| 2628.306.1634   | AMINORI/TVH                     |                  | raGnensu                                                           | 5 MT NSO                  | 26,24         | 472,31     | 16         |
| 2001.306.17522  | AMENCIULIATTIVH                 |                  | radinemos                                                          | 250 Mr NGD                | 33,95         | 207,4      | 7          |
| 2835, 291, 1640 | AHACTPOBOT                      |                  | таблетки покрытые пленочной оболочкой                              | 1 MT NSEO                 | 1195,00       | 5775,00    | . 6        |
| 2847.291.1630   | ATCEBACTATIVH                   |                  | таблетки покрытые пленочной оболочкой                              | 10 MT NIEO                | 144,77        | 1013,42    | 7          |
| 2847.291.1632   | ATCREACTATIVH                   |                  | таблетки покрытые пленочной оболочкой                              | 20 MT NEO                 | 227,77        | 29609,95   | 130        |
| 2847.291.1732   | ATOPBACTATIVH                   |                  | таблетки покрытые пленочной оболочкой                              | 40 MT NSO                 | 267,96        | 6431,04    | 24         |
| 2860.306.1799   | ALETASCHAMUS                    |                  | raGneno4                                                           | 250 MT N 20               | 186,01        | 960,04     | 6          |
| 2662.461.1691   |                                 |                  | таблетки кишечно-растворимые, покрытые пленочной оболочкой         | 100 Mr N 20               | 19,62         | 1167,71    | 96         |
| 2866.322.1990   | ALETUTLINGTENH                  |                  | таблепон цигучие                                                   | 100 MT N 20               | 90,67         | 999,62     | 11         |
| 263.304.2372    | 601 CMETASCH                    |                  | авросать для интатиций доированный                                 | 100 mm/gcsa 200 gcs Ngl   | 331,22        | 331,22     | . 1        |
| 2063.304.2967   | EEHDCMETASCH                    |                  | аэрсээль для инталяций дозированный                                | 250 Mitr/gpsa 200 gps Ngt | 434,75        | 4762,21    | 11         |
| 2000.306.1990   | EEHDCEAPE//TACI                 |                  | TaGnen94                                                           | 100 Mr NetO               | 105,75        | 105,75     | . 1        |
| 2571.306.2131   | BETAFUCTUH                      |                  | TaGnensu                                                           | 24 mr N 20                | 92,44         | 92,44      | . 1        |
| 2878,291,1634   | BADGTPONON                      |                  | таблетии покрытые пленочной оболочкой                              | SMT N2O                   | 29,11         | 2323,46    | . EC       |
| 200.448.2076    | EVENDCEARCEPINIEVENDM           |                  | писфиливат для прияма внутрь и местного приманения                 | 5 pps NeIO                | 90,35         | 503,32     | . 1C       |
| 2860.306.1576   | EPOMIUNIPOINCERE UTEB BOILVE    | 38774            | T-BENERM                                                           | 1 Mr NsEO                 | 127,81        | 1190,25    | . 9        |
| 2000.349.1023   | EXTECCHIQ                       |                  | су спензия для ингатаций                                           | 0,25 Motor 2Min NSED      | 706,63        | 706,63     | 1          |
| 2004.423.2297   | БИДЕССНИДНФСРМОТЕРОЛ            |                  | капсул с порошком для ингаляций набор                              | 12 Mid/400 Mid: Ng120     | 1473,4E       | 9060, SC   | . 4        |
| 2906.341.1643   | BARBARDER CEBARI MULTIOTA       |                  | oupon gna gereă                                                    | SO MoMin / 100 Min Ng1    | 130,96        | 786,86     | . 6        |
| 2006.387.1799   | BATE POEBARI MUSTOTA            |                  | прану лы пропонтированного действия                                | 250 Mr NEO                | 623,75        | 26197,00   | -42        |
| 2906.451.1703   | ВАПЫ ГРОЕВАЯ КИЗПОТА            |                  | таблетии с пропонтированным высвобондением покрытые пленочной обол | 500 MT NSO                | 236,46        | 8277,20    | . 36       |
| 2906.461.1759   | BATH POEBARI MUTHOTA            |                  | таблетки с пропонтированным высесбонданием покрытые планочной сбол | 300 Mr N 80               | 209,13        | 17146,35   | . 82       |
| 2503.306.1629   | BAPTAPI/H                       |                  | raGnamou                                                           | 25MT NgICO                | 70,51         | 423,05     | e          |